## 新莊區聯合優秀獎學金暨獎助學金

# 線上申請平台 【註冊帳號密碼-手機版】

## 獎助學金平台網站-帳號註冊方法 ★步驟一:進入獎(助)學金線上申請平台首頁

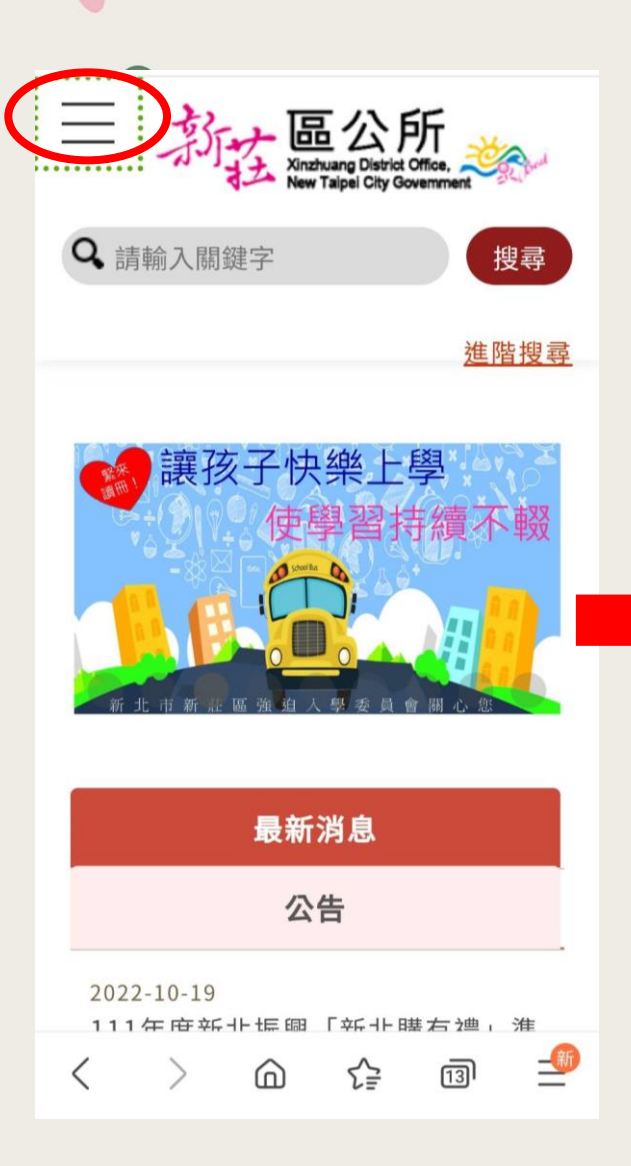

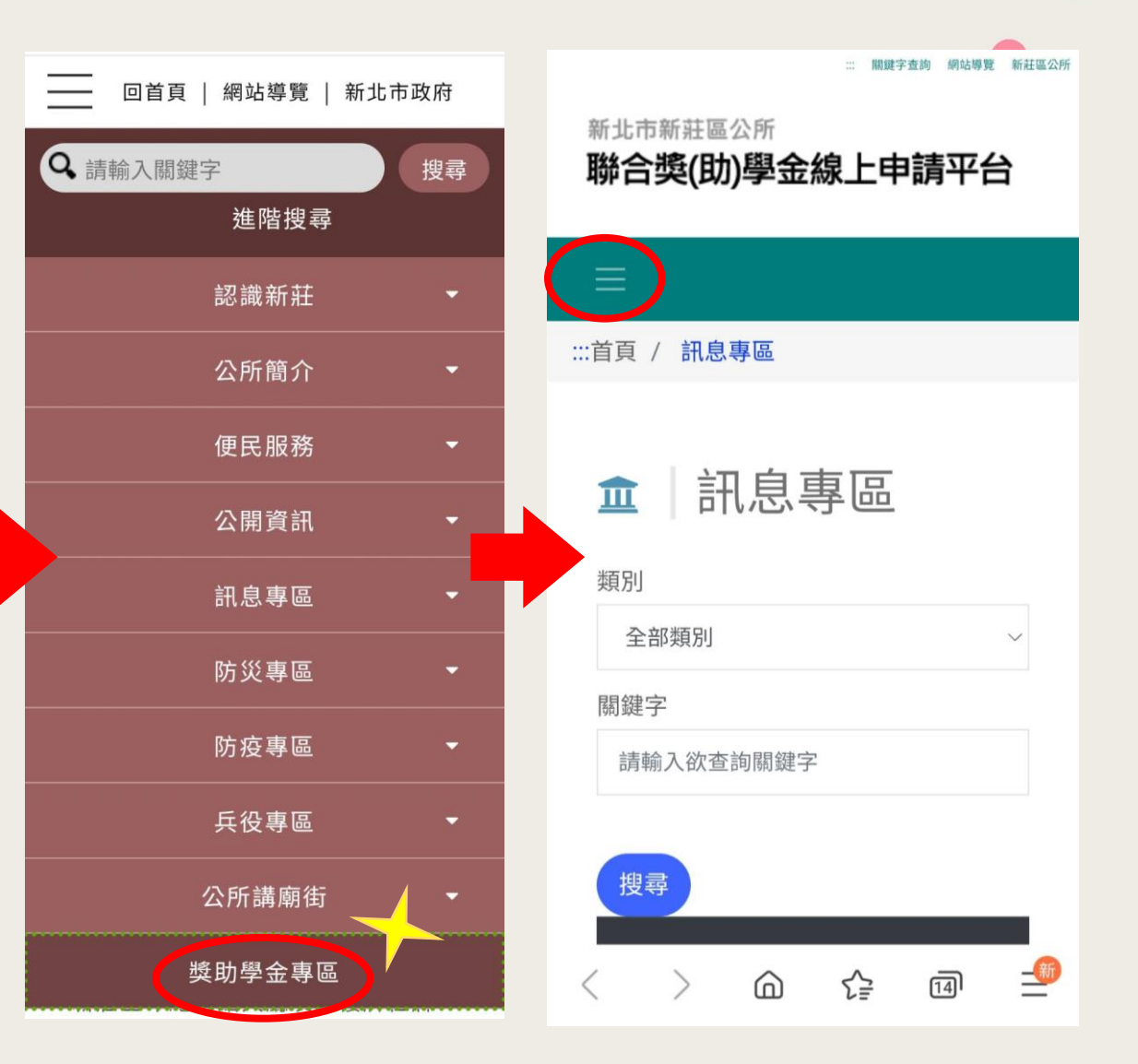

獎助學金平台網站-帳號註冊方法

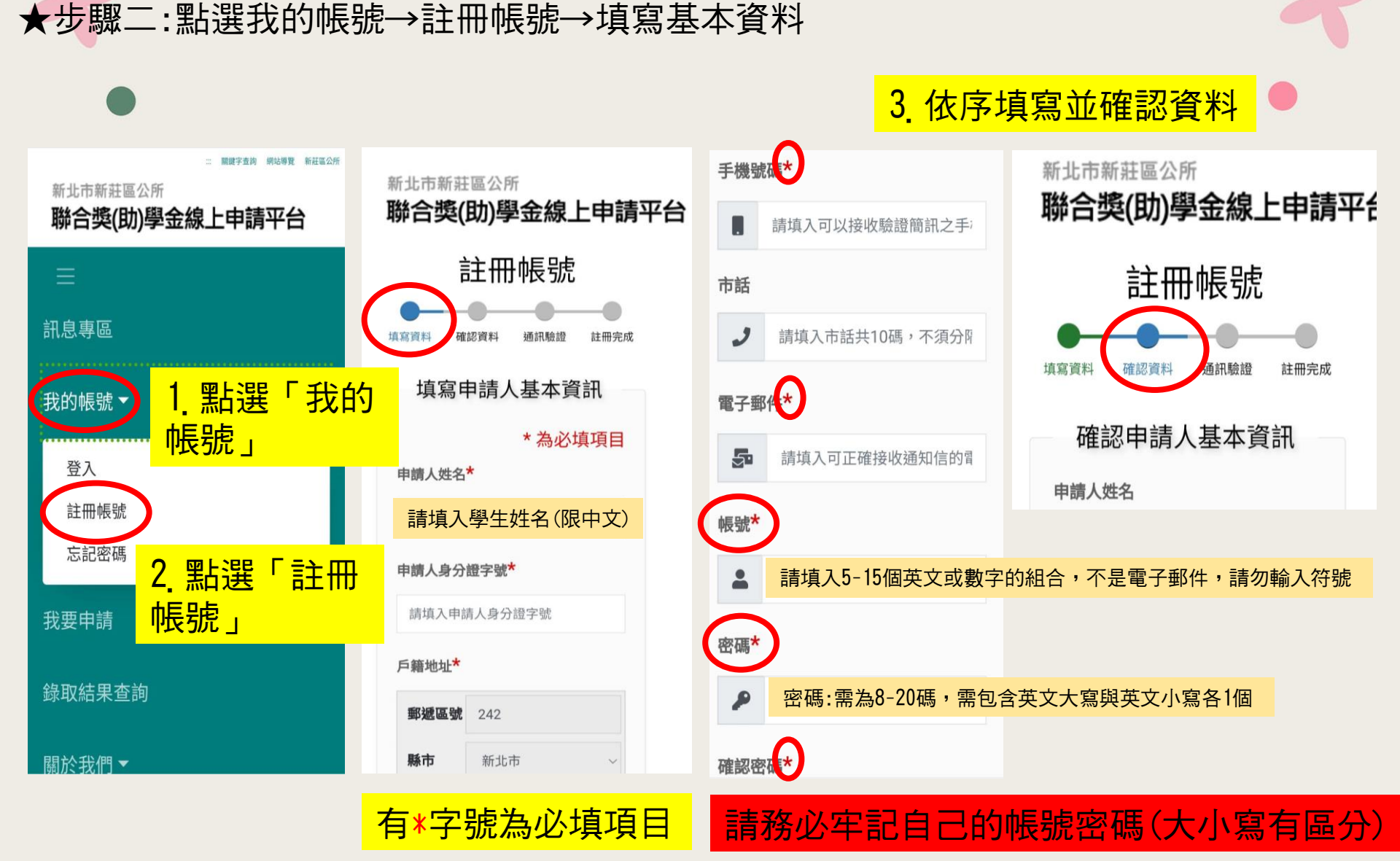

# 獎助學金平台網站-帳號註冊方法

#### ★步驟三:驗證

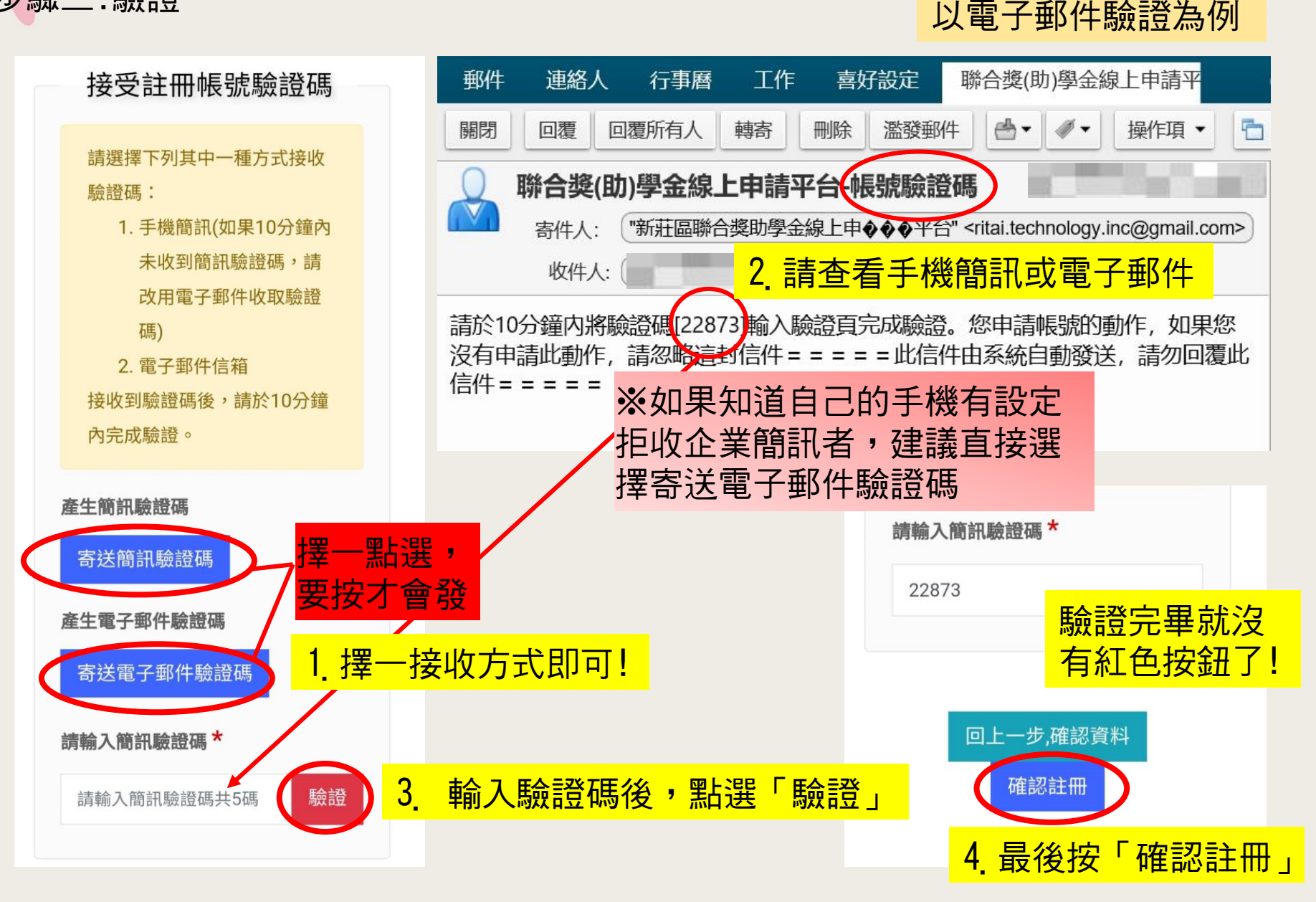

### 獎助學金平台網站-帳號註冊方法

#### ★步驟四:完成註冊帳號

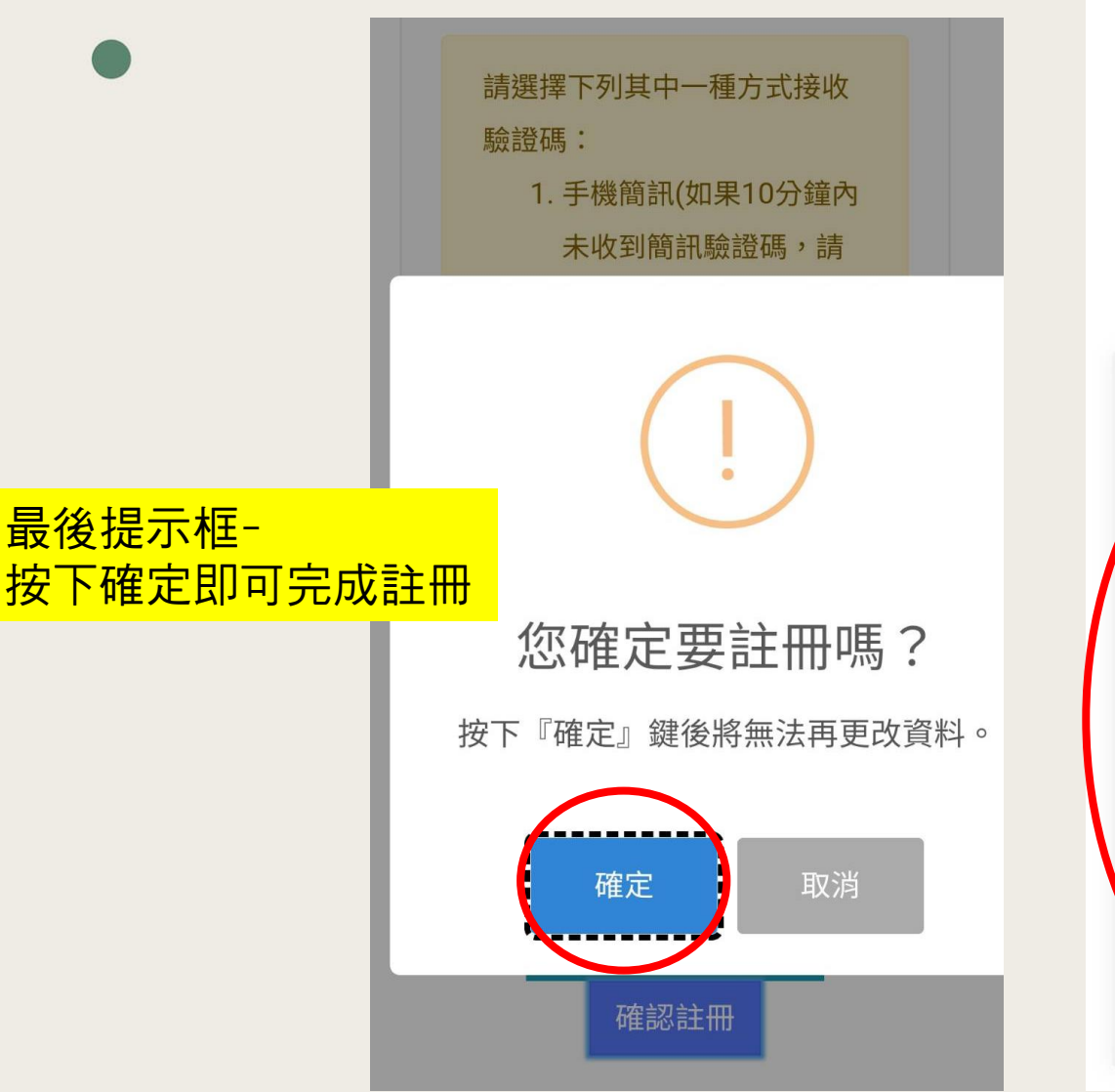

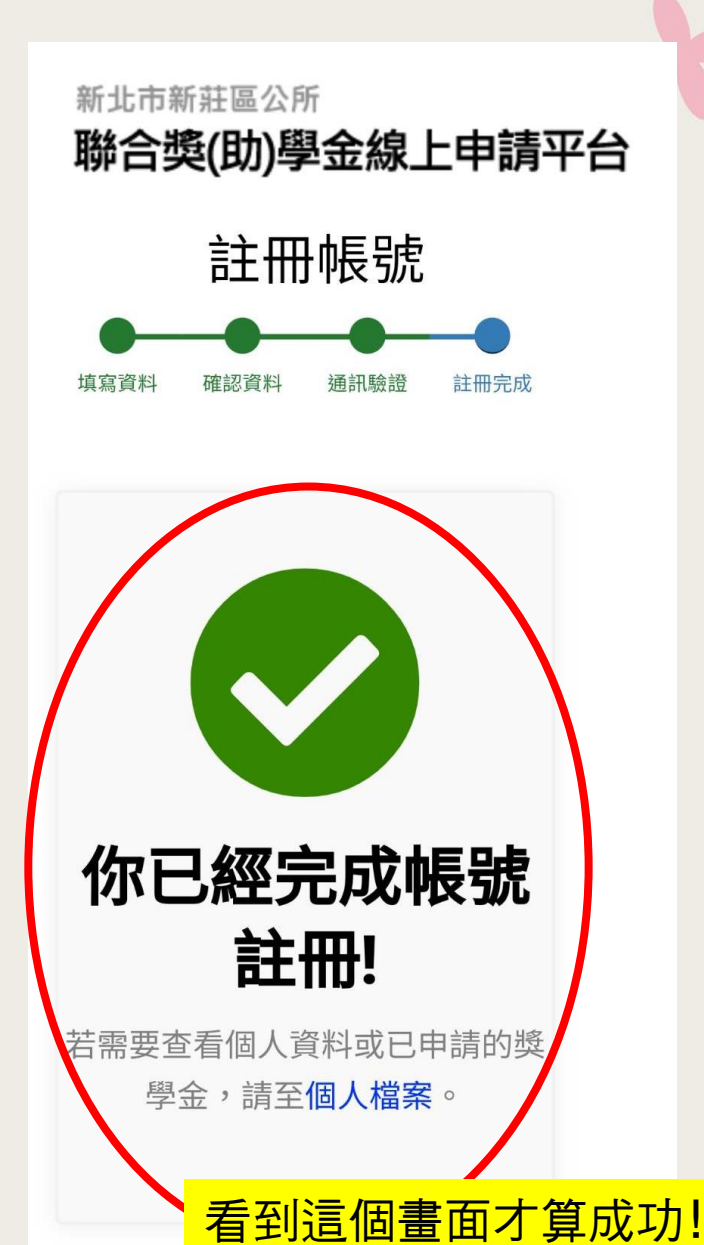